## FOOD SERVICE (My Cart)

## How do I view and add money to my Food Service Account?

### Click on Food Service

Select **PAY** 

| 🗐 Parent 🔻          | Food Service    |           |           |
|---------------------|-----------------|-----------|-----------|
| Message Center      | ACCOUNT NAME    | ACCOUNT # | BALANCE   |
| Today               | Christian Abram | 9         | \$14.50 > |
| Calendar            | Amy Abram       | 10        | \$0.00 >  |
| Assignments         | Phillip Abram   | 11        | \$50.00 > |
| Grades              |                 |           |           |
| Grade Book Updates  | Pay             |           |           |
| Attendance          |                 |           |           |
| Schedule            |                 |           |           |
| Responsive Schedule |                 |           |           |
| Academic Plan       |                 |           |           |
| Food Service        |                 |           |           |
|                     |                 |           |           |

Enter the amount you want to add in the **Amount** field. If a box is not available for you to enter an amount, your account may not be active and you will need to contact your school.

#### Select Add to Cart

Select My Cart on the right

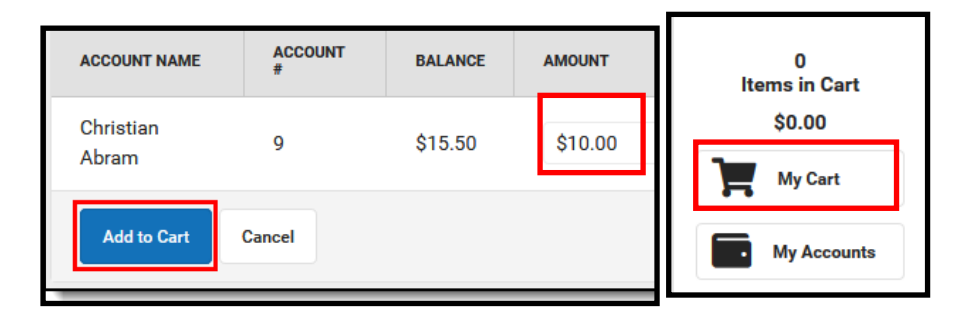

| The <b>Checkout Screen</b> displays.                    |  | Su |
|---------------------------------------------------------|--|----|
| Click <b>ADD</b> (or select) your <b>payment</b> method |  | Se |
| Enter an <b>email address</b> for receipt               |  | То |
|                                                         |  | Pa |
|                                                         |  |    |
| Be sure to select SUBMIT PAYMENT                        |  |    |
| (bottom left)                                           |  | _  |
|                                                         |  | En |
|                                                         |  |    |

| Subtotal: \$10.00                                |  |  |  |
|--------------------------------------------------|--|--|--|
| Service Fee: \$0.00                              |  |  |  |
| Total: \$10.00                                   |  |  |  |
| Payment Method *<br>No payment methods available |  |  |  |
| Add Payment Method                               |  |  |  |
| Email Address for Receipt                        |  |  |  |
|                                                  |  |  |  |

Submit Payment

#### FOOD SERVICE (My Cart)

#### How do I make recurring payments?

To automatically add money to a Food Service Account:

- 1) Click on My Accounts (to the right)
- 2) Select Recurring Payments
- 3) Click on the **Arrow** under Amount

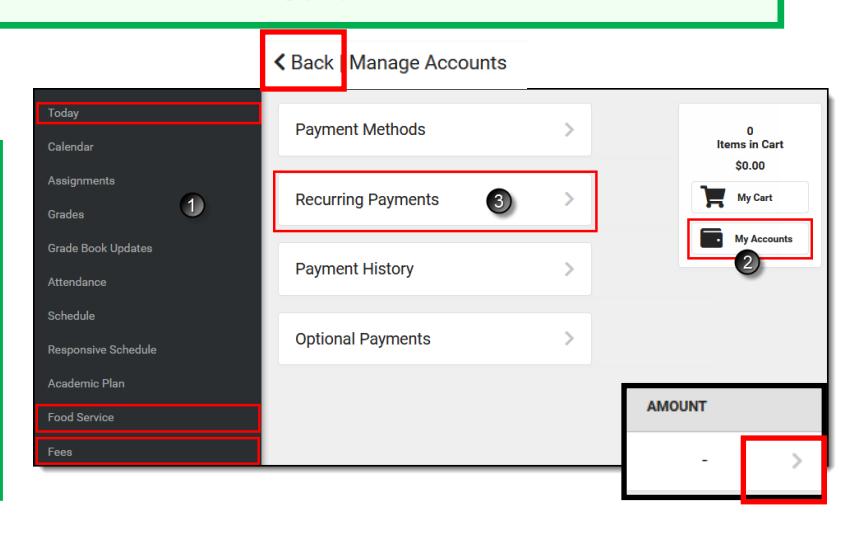

4) Select Either **Monthly** or **Low Balance** 5) Enter the **Start & End Date** 

6) Enter the **amount** you would like to reload each time

7) Select or Add Payment Method

8) Enter email address for receipt

9) Be sure to click **SAVE** (bottom in blue)

| -                         |   |            |  |
|---------------------------|---|------------|--|
| Frequency                 |   |            |  |
| O Monthly                 |   |            |  |
| Low Balance               |   |            |  |
| Start Date *              |   | End Date * |  |
|                           | ä |            |  |
| Low Balance Amount *      |   |            |  |
| Payment Amount *          |   |            |  |
| Payment Method *          |   |            |  |
| <b>O</b> VISA             |   |            |  |
| Add Payment Method        |   |            |  |
| Email Address for Receipt |   |            |  |
|                           |   |            |  |

# **PLEASE NOTE:**

We have been having issues when using Internet Explorer. We recommend you **use Chrome or Firefox** as your browser on your computer.

Save

If you still have issues: 1) Try clearing your cache items; 2) Restart your browser; or 3) use a different browser